1

## Zadanie 1 – Portret z efektem rozpadu<sup>1i</sup>

- 1. Wybieramy narzędzie **Szybkie zaznaczenie** i obrysowujemy modelkę aby stworzyć zaznaczenie.
- 2. Powielamy warstwę ze zdjęciem dwukrotnie.
- Na warstwie Warstwa 0 kopia 1 udajemy się do Edycja/Wypełnij i wybieramy opcję Uwzględnienie zawartości aby uzyskać tło bez modelki.

| Wypełnienie                                                              | ×            |
|--------------------------------------------------------------------------|--------------|
| Zawartość Użyj: Uwzględnianie zawartośc V<br>Własny wzorek:              | OK<br>Anuluj |
| Mieszanie<br>Tryb: Zwykły V<br>Krycie: 100 %<br>Utrzymaj przezroczystość |              |

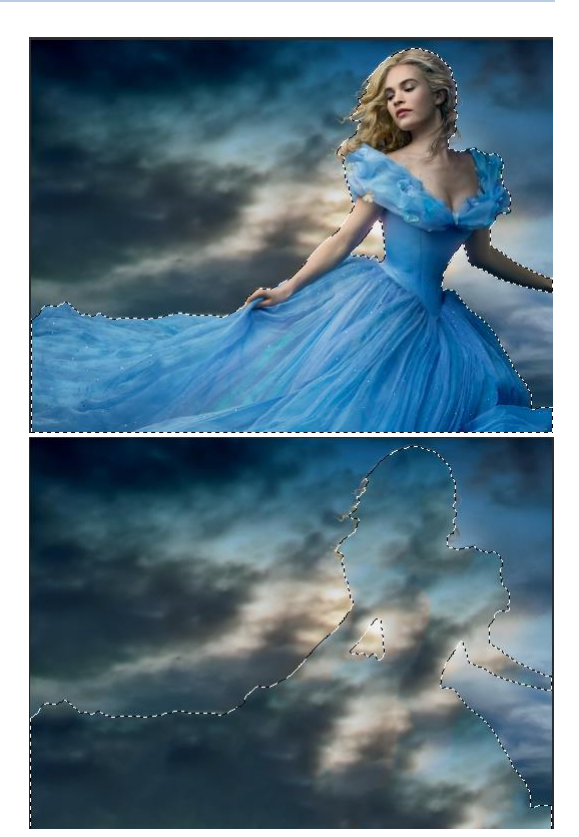

4. Zaznaczamy warstwę **Warstwa 0 kopia 2**. Aby doprecyzować zaznaczenie wybieramy narzędzie **Popraw krawędź** i malujemy po włosach. Duplikujemy zaznaczenie 2 razy (Ctrl+J).

| 100         | Popraw krawędź                                                                       | ×                                   |                                                        |                     |
|-------------|--------------------------------------------------------------------------------------|-------------------------------------|--------------------------------------------------------|---------------------|
| ALE R       | Q     Tryb wyświetlania       ™     Widok:   Pol Pol Pol Pol Pol Pol Pol Pol Pol Pol | kaž promień (J)<br>kaž oryginał (P) |                                                        |                     |
| Real of the | Wykrywanie krawędzi                                                                  | omień<br>4,0 piks                   | w., v., é.,                                            |                     |
|             | Dopasuj krawędź<br>Gładkość:<br>Wtapianie:                                           | 0<br>0,0 piks                       | Warstwy Kanały Sciezki<br>P Rodzaj ≑ III<br>Zwykły     | ● T II 🔓 📲          |
|             | Kontrast: Common Section Krawędź:                                                    | 0%                                  | Zablokuj: 🛛 🥒 🕂 🏦<br>👁 💽 Warstwa 1 kopia               | Wypełnienie: 100% 👻 |
| STADA A     | Wyjscie Oczyść kolory<br>Stopleń:                                                    | <u>%</u>                            | Warstwa 1     Warstwa 0 kopia                          | 2                   |
|             | Pamiętaj ustawienia<br>Anuluj                                                        | ок                                  | <ul> <li>Warstwa 0 kopia</li> <li>Warstwa 0</li> </ul> | 1                   |

<sup>&</sup>lt;sup>1</sup> Ćwiczenie zainspirowane przykładem z http://pixelman.pl/tutoriale-3/photoshop/photoshop-tutorial-efekt-rozproszenie-zamiana-w-dym-w-photoshopie/

5. Zaznaczamy **Warstwę 1** i tylko nieznacznie przesuwamy w lewo jej zawartość.

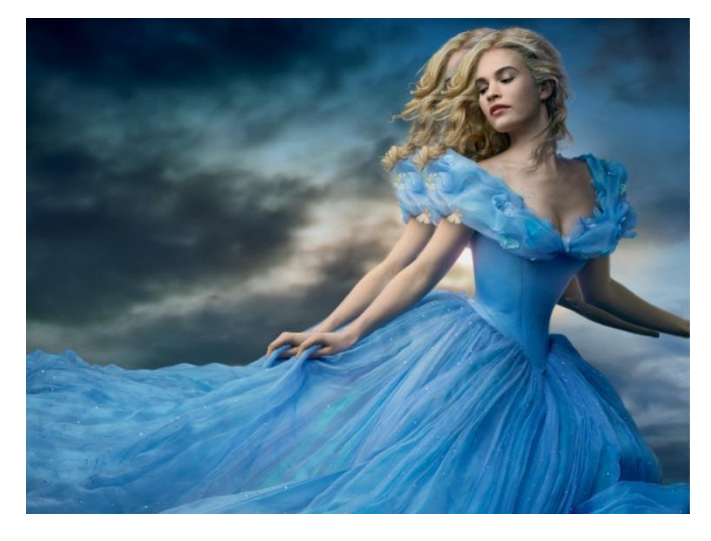

 Wybieramy filtr Skraplanie/Liquify i pędzlem przeciągamy obraz w stronę, w którą chcemy stworzyć efekt. Najlepiej rozciągać tylko fragmenty włosów i sukni. Odpowiednie opcje narzędzia są podane w oknie obok.

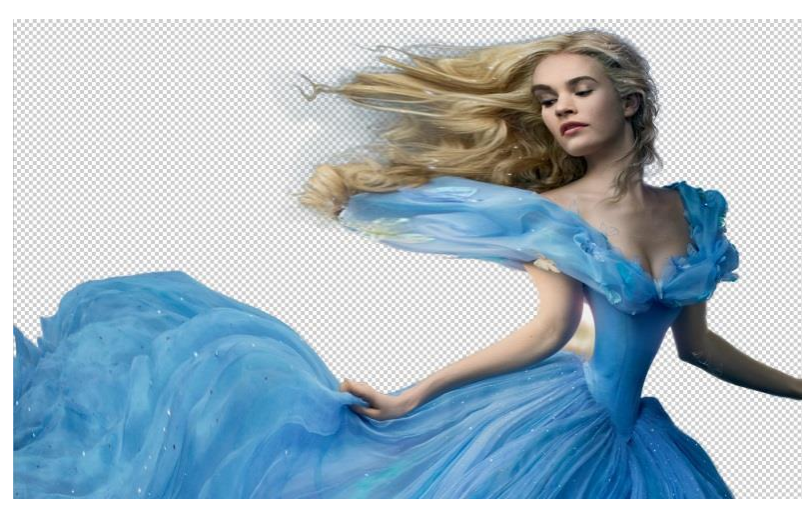

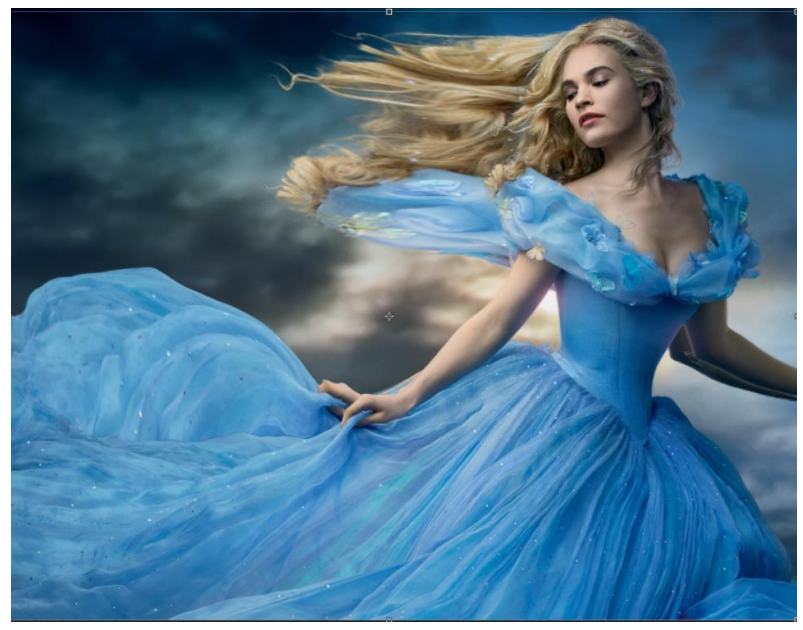

|                                | ОК                                                         |  |  |  |
|--------------------------------|------------------------------------------------------------|--|--|--|
|                                | Anuluj                                                     |  |  |  |
| Wczytaj siatkę W               | /czytaj ostatnią siatkę Zapisz siatkę<br>Iryb zaawansowany |  |  |  |
| Opcje narzędzia                |                                                            |  |  |  |
| Rozmiar pędzla: 500 🗸          |                                                            |  |  |  |
| Gęstość pędzla: 50 🗸           |                                                            |  |  |  |
| Nacisk pędzla: 30 🗸            |                                                            |  |  |  |
| Częstotliwość pędzla: 80       |                                                            |  |  |  |
| Nacisk pisaka                  |                                                            |  |  |  |
| Opcje rekonstrukcji            |                                                            |  |  |  |
| Zrekonstruuj Przywróć wszystko |                                                            |  |  |  |
| Opcje maski                    |                                                            |  |  |  |
| Opcje widoku<br>Vokaz obraz    | Pokaz siatkę                                               |  |  |  |
| Rozmiar siatki: S              | Średni 🗸 🗸                                                 |  |  |  |
| Kolor siatki: S                | Szary                                                      |  |  |  |
| V Pokaz maskę                  |                                                            |  |  |  |
| Kolor maski: (                 | Czerwony 🗸                                                 |  |  |  |
| Pokaz tło                      |                                                            |  |  |  |
| Użyj: \                        | Wszystkie warstwy 🗸 🗸                                      |  |  |  |
| Tryb: 1                        | Na wierzchu 🗸 🗸                                            |  |  |  |
| Krycie:                        | 50 🗸                                                       |  |  |  |

- 7. Zatwierdzamy zmiany i dodajemy maskę do warstwy. Resetujemy kolory wciskając klawisz D. Wypełniamy maskę kolorem czarnym.
- 8. Dodajemy maskę także do **Warstwy 1 kopia**. Mając wybrany <u>kolor czarny</u> jako główny wybieramy pędzel (dymu, aerografu, cząstek) i malujemy po masce pozbywając się części modelki.

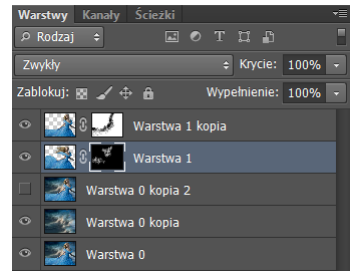

9. Następnie zaznaczamy maskę na **Warstwie 1** i <u>białym pędzlem</u> malujemy po masce dodając efekt rozproszenia/dymu. Pamiętaj aby korzystać z różnych pędzli (np. 27, 42) i różnych wielkości i nacisku.

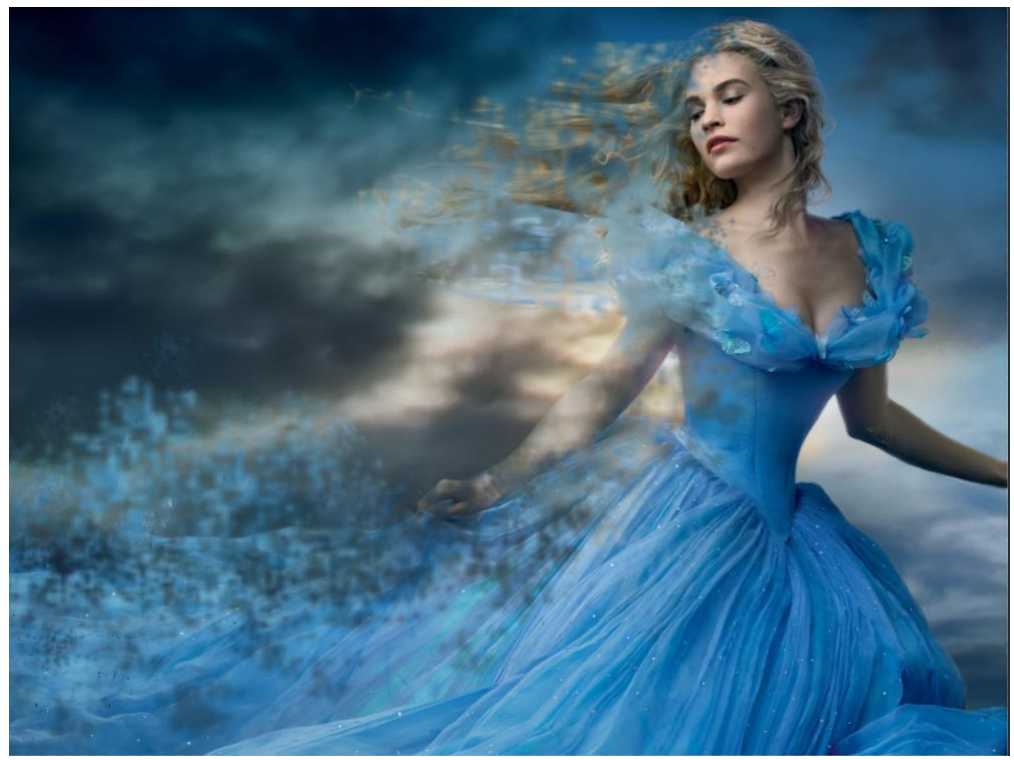

## Oto przykładowy efekt końcowy:

<sup>i</sup> Fotografię pozyskano z https://wallhere.com/pl/wallpaper/580533